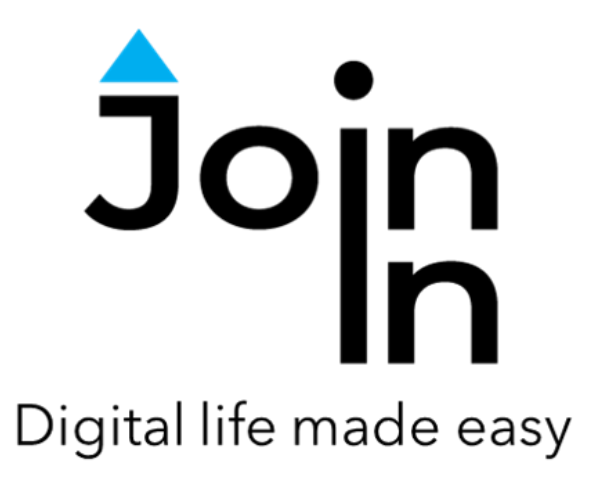

## Join-In for Communicator 5

# Accessible MSN

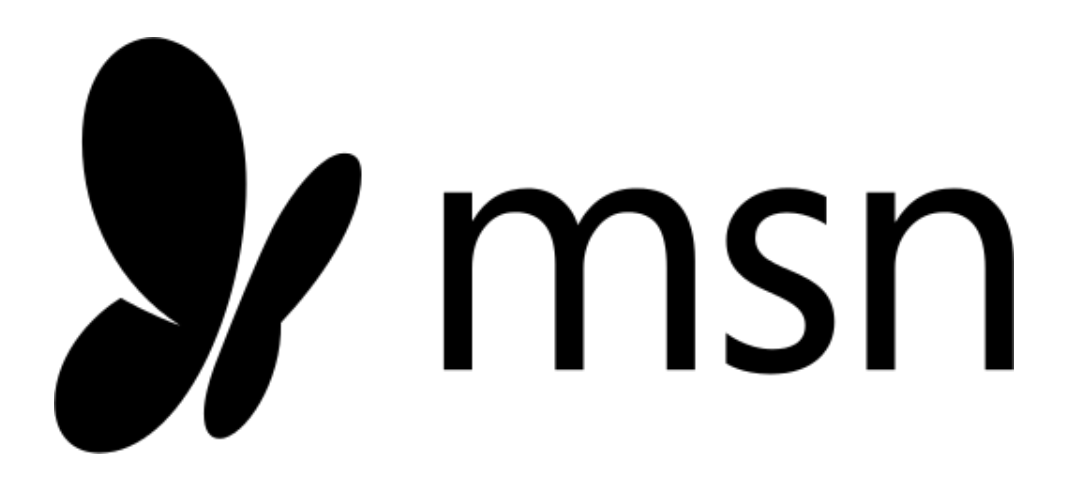

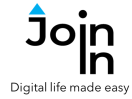

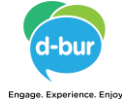

| Back                 | Customize<br>Page display settings                                                                                                    |
|----------------------|----------------------------------------------------------------------------------------------------|
| English Français     | <ul> <li>Top sites</li> </ul>                                                                                                    |
| Español Deutsch      | Select language & content United States (English)                                                                                                    |
| Português Nederlands | Weather Sports Money On On On On                                                                                                    |
| Italiano Svenska     | Save         Cancel         Reset to default settings           Microsoft News   © 2021 Microsoft   Privacy   Terms of use   Microsoft may earn an Affiliate Commission if you purchase something through links on this page.         Source   Microsoft may earn an Affiliate Commission if you purchase something through links on this page. |
| Norsk                |                                                                                                    |

## **Getting Started**

- <u>Requirements</u> there are no special requirements to use MSN.
- <u>Language and Region selection</u> MSN selects app language and content automatically. You can change the language and region at any time.
- <u>To change the selections the first time you use MSN</u> click *Accessible MSN* from your Home Page, click *Info* => *Change MSN Language*. A table of the available languages will appear. After selecting a language, you will be able to select a country.
- You are now ready to use MSN. Select *Continue to MSN* to start using the app

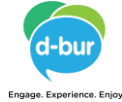

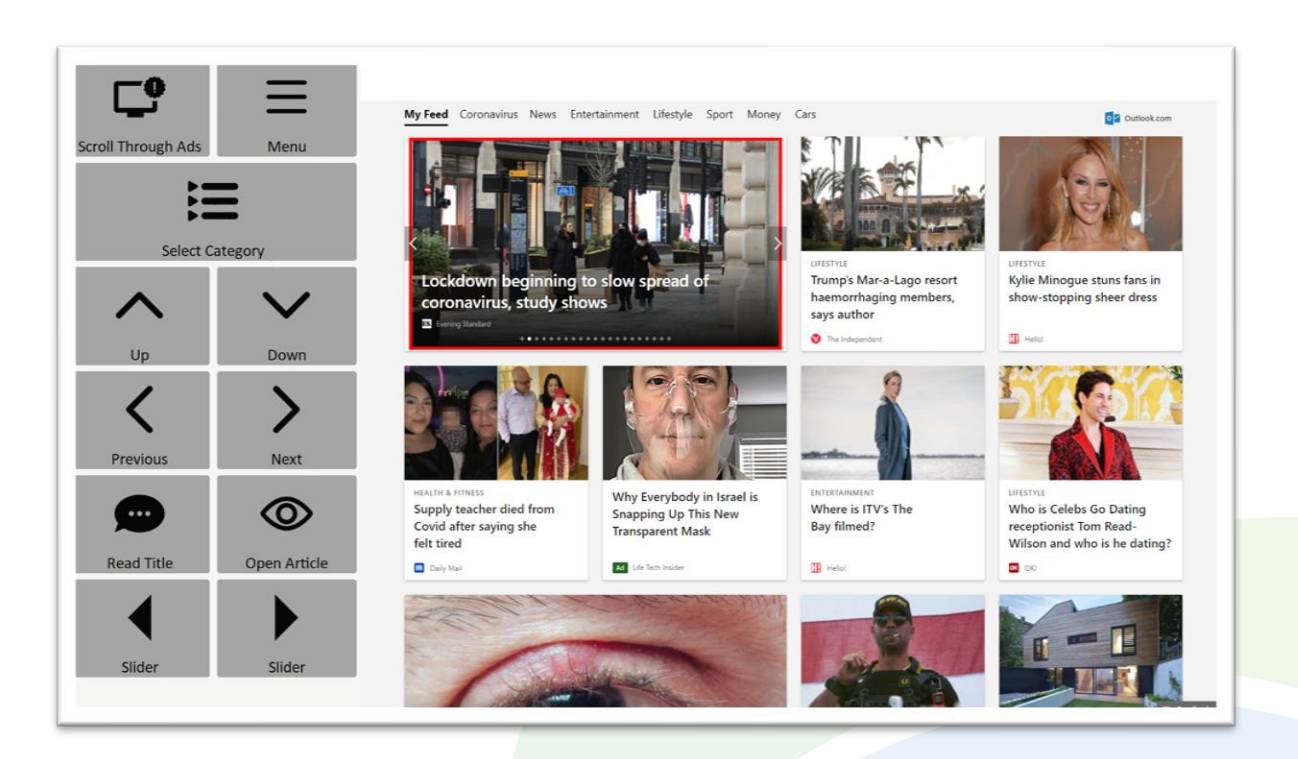

#### **Home Page**

- Scroll Through Ads / Skip Ads toggle between scrolling through and skipping ads. Button caption changes accordingly.
- *Menu* go to MSN menu.
- Select Category filter the articles shown to you by the categories offered by MSN (see <u>Page 7</u>).
- **Up, Down, Previous** and **Next** arrows a red border frame is always shown around one of the articles to show which one is currently selected. Use the arrows to move the frame (skipping ads if **Skip Ads** is on).
- **Open Article** open the selected article. Buttons on the opened page depends on the content of the article (video, pictures gallery, "regular" article...)
- *Read Title* read the title of the selected article aloud.
- Slider left and Slider right These buttons appear only if the selected item has a "slider" – usually the top left item on the page. Allows you to browse the content of the slider, while skipping ads.

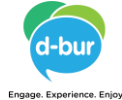

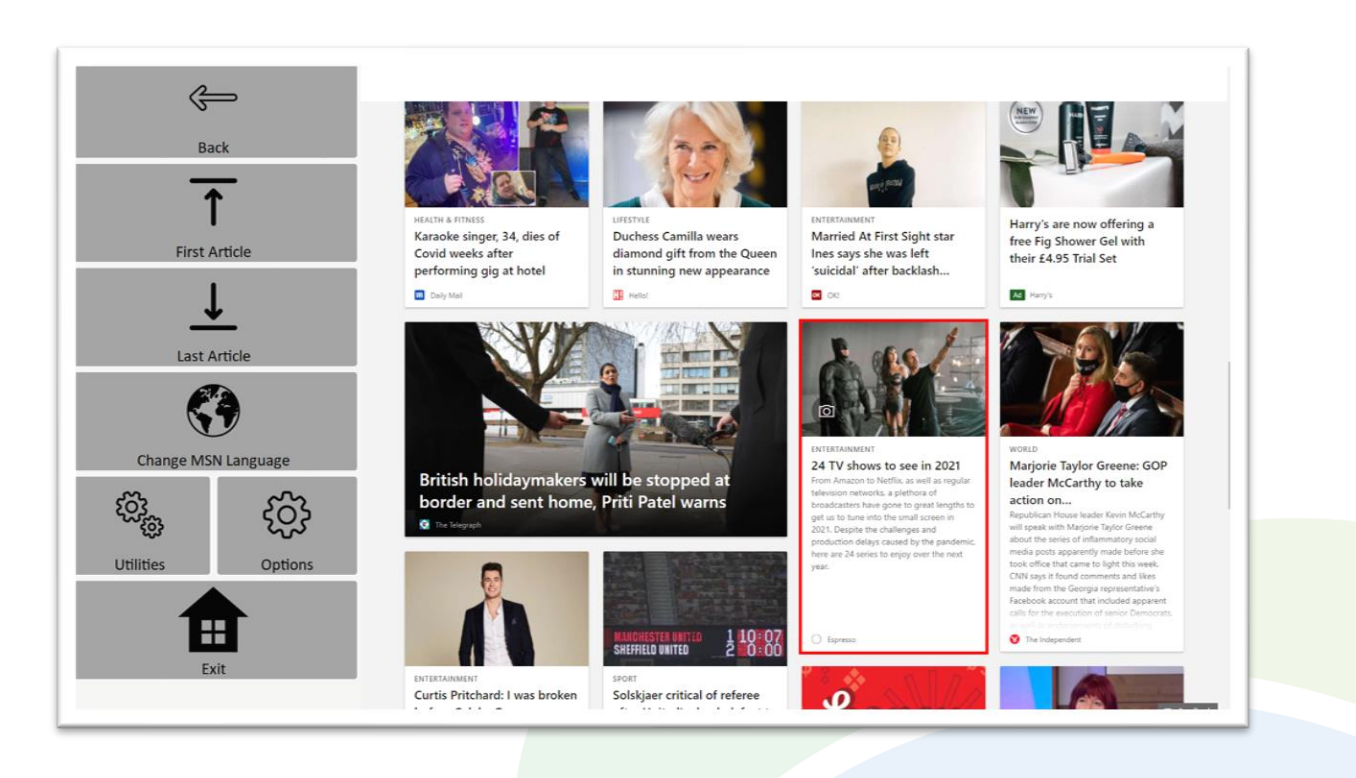

#### Menu

- *First* **Article** takes you to the top left article on the page.
- Last Article takes you to the last article on the page (the last article in the browser cash).
- Change MSN Language change MSN language and region settings.
- **Utilities** recover / reopen MSN, **Block Touch** or **Allow Touch** access, close windows you do not need, close pop-up messages, zoom in or zoom out,...
- Options change the computer volume, turn <u>auto-read of titles</u> on and off, turn <u>auto-read of articles</u> on or off, toggle text enlargement, go to additional advanced MSN options (text enlargement factor, max words for auto-read), and access the <u>Join-In Settings</u> app..
- Exit (Communicator Home Page) exit Accessible MSN

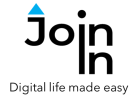

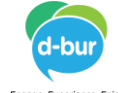

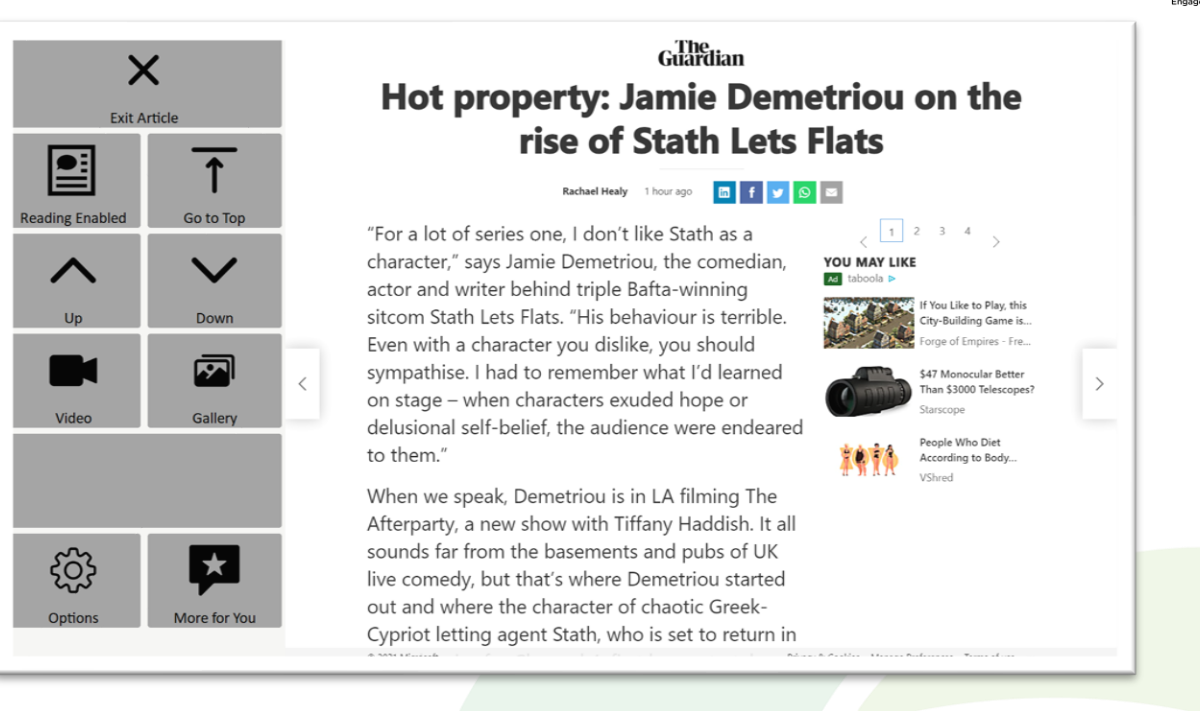

## **Regular Article**

- The buttons you see on an article viewing page depend on the type of article you have opened. The image above shows a regular article.
- Exit Article back to MSN home page..
- *Reading Enabled* change the behavior of the page and reveal buttons to use in *Read* mode.
- *Up / Down* scroll up and down the page.
- Video / Gallery if a red border frame appears around a media item at you scroll through the article, you can use these buttons to access buttons for interacting with it.
- Options access and adjust a selection of useful settings without needing to go back to the menu and options page. You can change Computer Volume, Auto-Read preferences and toggle Text Enlargement here.
- *More For You* when you see the *More For You* section of suggested articles at the bottom of the page, you can click here to access them.

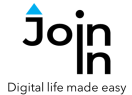

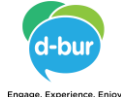

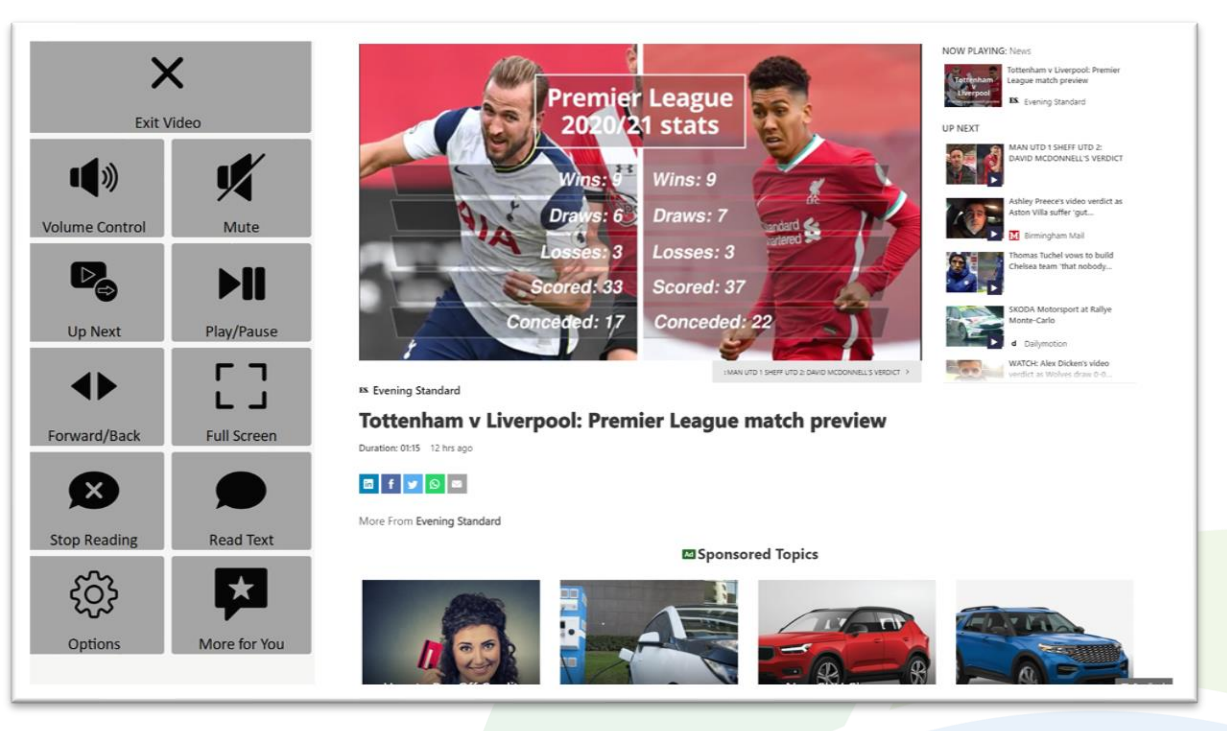

## **Video Article**

- *Exit Video* back to MSN home page or the article holding the video.
- Volume Controls go to a page with volume controls.
- Play / Pause start or stop the video.
- Full Screen view at full size with Join-In Full Screen Video Player.
- Up Next play next video in the Up Next panel on the right of the screen.
- **Forward and Back** jump forward and back within the video you are watching, including with **Bookmarks** to get to specific points.
- *Read Text / Stop Reading* hear the text below the video read aloud.
- Options access and adjust a selection of useful settings without needing to go back to the menu and options page. You can change Computer Volume, Auto-Read preferences and toggle Text Enlargement here.
- More For You when you see the More For You section of suggested articles at the bottom of the page, you can click here to access them.

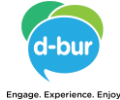

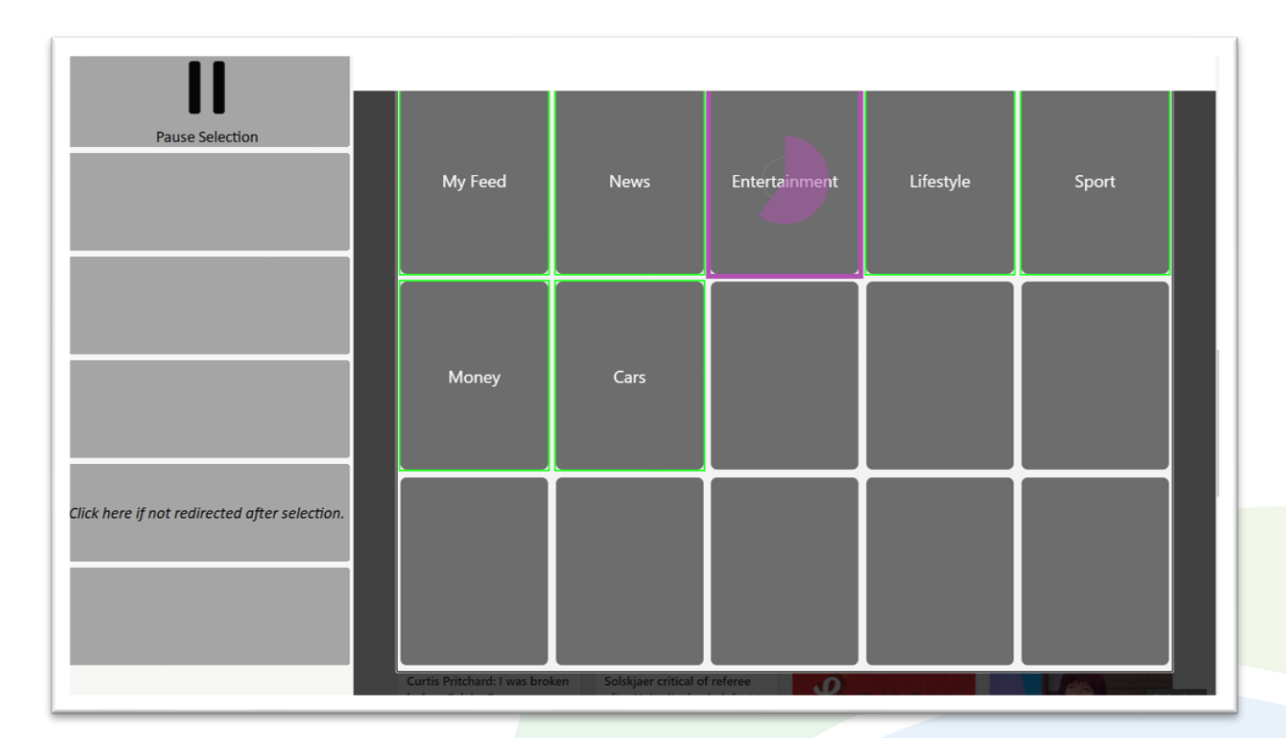

## **Select Category**

- Clicking Select Contacts on the MSN home page opens a popup table of categories to filter the articles that are shown to you. You will be redirected to a menu toolbar to help you choose one based on your accessibility settings.
- The buttons you see depend on the <u>Selection Method</u> applied in the <u>Join-In</u> <u>Settings</u> app. Consult these training cards for full guidance on how to change your accessibility settings.